## "Breakout rooms" funkcija

"Breakout rooms" – atskirųjų kambarių funkciją gali aktyvuoti tik susitikimo nuorodos kūrėjas, kambario šeimininkas.

Kambarių aktyvavimui pasirinkite meniu juostoje "

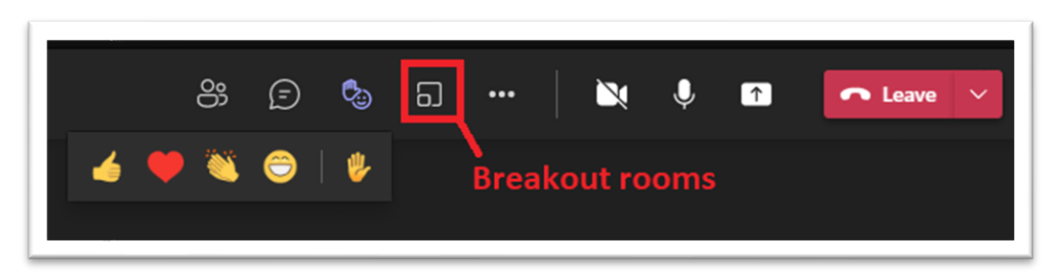

Atsidariusiame lange pasirenkame kambarių skaičių pagal poreikį, taip pat kaip norite dalyvius suskirstyti – "Automatically"/automatiškai arba "Manually"/rankiniu būdu. Galite pasirinkti iki 50 kambarių.

Spaudžiame "Create rooms"/"kurti kambarius".

| Create breakout rooms                               |
|-----------------------------------------------------|
| Rooms                                               |
| Select the number of rooms you want to create. 2 V  |
| Participants                                        |
| How do you want to assign people to rooms?          |
| Automatically We'll assign people to rooms for you. |
| Choose the people you want to put in each room.     |
| Cancel Create rooms                                 |

Dešinėje MS Teams pokalbio lango dalyje atsiranda sukurtų kambarių informacija.

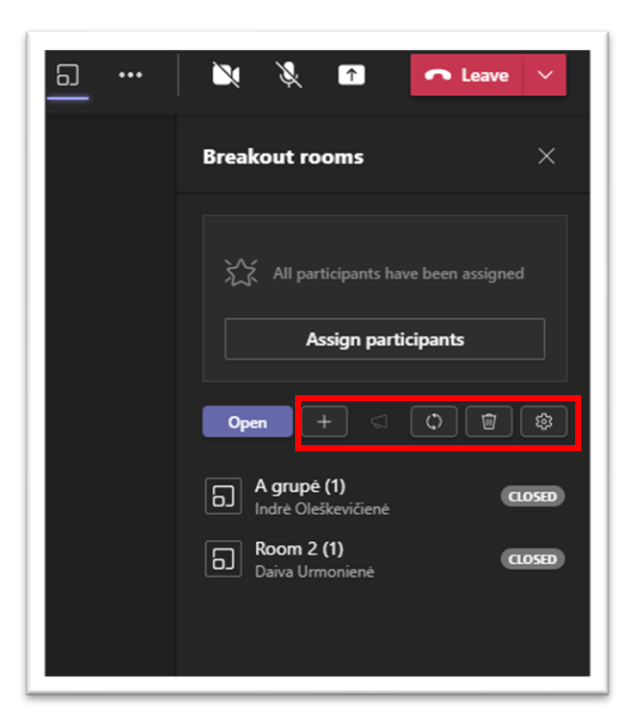

Breakout rooms/ atskirųjų kambarių pagrindinis meniu:

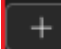

- pridėti papildomą kambarį;

- galima išsiųsti trumpą pranešimą į atvirus – aktyvuotus kambarius;

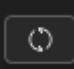

- sukurti kambarius iš naujo (ankstesni sukurti kambariai ištrinami);

1

- ištrinti visus kambarius;

\$

- kambarių nustatymai (galima pasirinkti kiek laiko bus aktyvūs kambariai, suteikti leidimą studentams grįžti savarankiškai į pagrindinį susitikimo kambarį).

Kuomet visi studentai suskirstyti, pasirenkame kambarių aktyvavimo mygtuką - studentai perkeliami į atskiruosius kambarius (prie kambarių atsiranda "Open"/Atidaryta mygtukas).

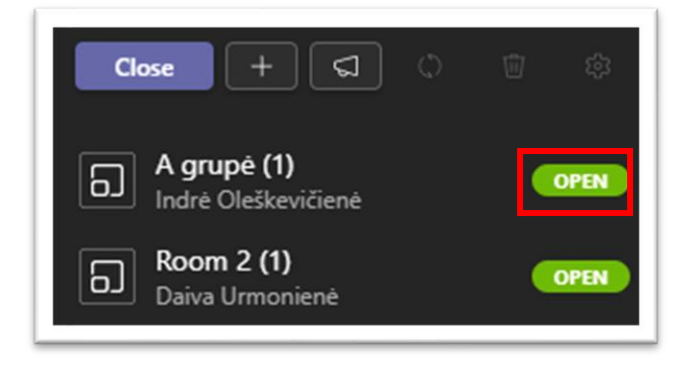

Pasibaigus darbui atskirieji kambariai yra neaktyvūs "Closed", visi dalyviai yra pagrindiniame

kambaryje, galima sukurtus "Breakout rooms" ištrinti pasirinkus "Delete rooms" mygtuką.

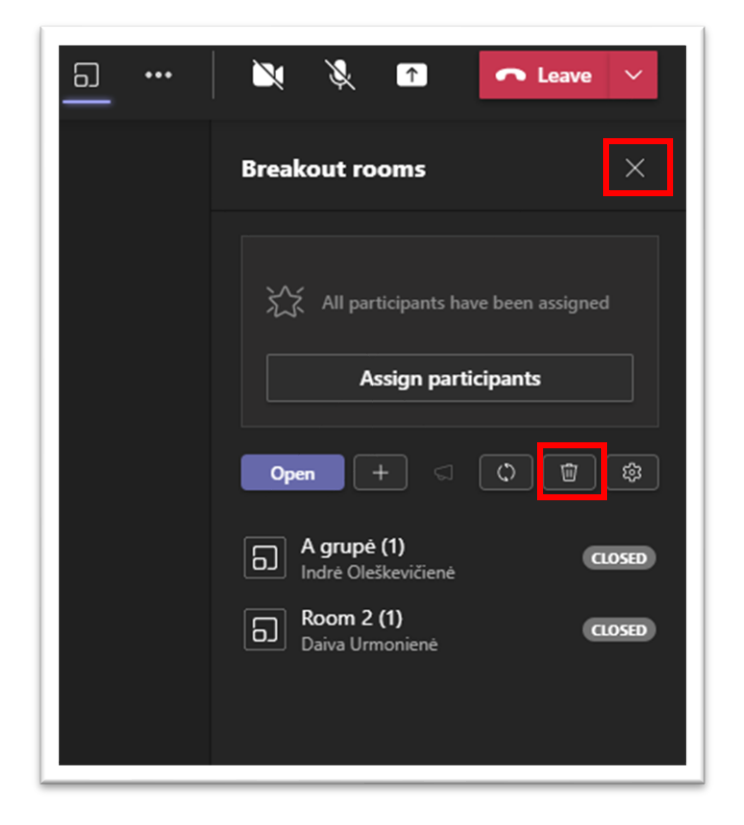

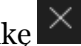

Ištrynus kambarius uždarykite "Breakout rooms" pasirinkę 📉